## Uni-9 Series PC-Based Price Computing Scale Remote Scale Base Setup

The following instructions are used for setting up the Uni-9 price computing scale to a remote scale base.

- 1. Go to ADJUST mode.
- 2. Press 495344+PLU.
- 3. Press MACHINE TYPE.

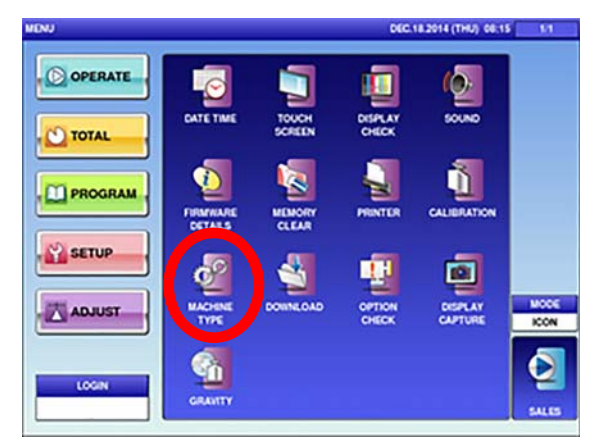

4. Select BAKERY (XL)/REMOTE PRINTER (XL).

| The second second second second second second second second second second second second second second second se | cic i siti (i                      |
|----------------------------------------------------------------------------------------------------|------------------------------------|
| BENCH (B)<br>BENCH WITHOUT DISP. (BP)                                                                           | HANGING (H)                        |
| ELEVATOR (EV)                                                                                                   | BAKERY (XL)<br>REMOTE PRINTER (XL) |
| POLE (P)<br>SHORT POLE (SP)                                                                                     |                                    |
| SELE (SS)                                                                                                    |                                    |

5. Change the *SCALE CONNECT* from *0: NONE* to *1: WIRED* using the left/right arrows.

| STRUCTURE BAKERY TYPE |                | PRODUCT ID 2120779 |              | 0779            |
|-----------------------|----------------|--------------------|--------------|-----------------|
| un                    |                |                    |              |                 |
| < 0.NONE              |                | NONE >             |              |                 |
| THAVOLTEC             | TON COM        |                    | SCREEN SAV   | IN DISP         |
| 0.5704018-0554        | < 0)           | VO ING >           | < 1.cosio    |                 |
| < 0.WHITE             |                |                    |              |                 |
| NTER                  |                |                    |              |                 |
| PRINTER 1 CON         | NECTION        | E PRINTER          | PRINT DOT    | LATIO           |
| ок                    | NO             | YES                | 111          | 1 1 5.5         |
| PRINTER 2 CON         | ASCHON HE PRIM | 00000T 10          | PRINTER Y PO | NE 541.         |
|                       |                |                    |              | MACONE CONTRACT |

6. Press the SET button.

| STRUCTURE BAKERY TYPE |                    | PRODUCT ID 2120779 |                 | 2 |
|-----------------------|--------------------|--------------------|-----------------|---|
| AN                    |                    |                    |                 | - |
| KEY CONNE             | CT SCALE           | CONNECT            |                 |   |
| < 0.NONE              |                    | NRED >             |                 |   |
| THAY DETEC            | CUSTO              | UDRDSP SC          | ACON SAVOR DISP |   |
|                       |                    |                    | Treater 7       |   |
| < owners              | COCCON S           |                    |                 |   |
|                       | 10201              |                    |                 |   |
|                       |                    |                    |                 | - |
| NTDR                  | ACTION OUTSID      | C PRINTER P        | RINT DOT RATIO  |   |
| PRINTER 1 CON         |                    |                    |                 |   |
| PRINTER 1 CON<br>OK   | NO                 | YES 1              | 1 1 1 1.1       |   |
| PRINTER 1 CONP<br>OK  | NO<br>ACTION IN PR | YES 1              | NTER & POS. SEL |   |

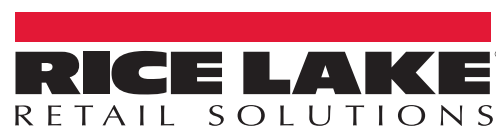

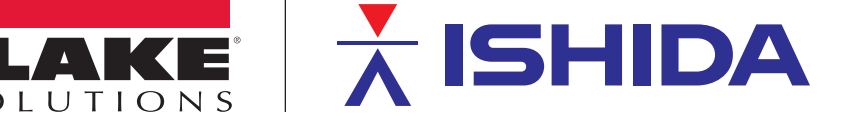

## 7. Press the EXEC button.

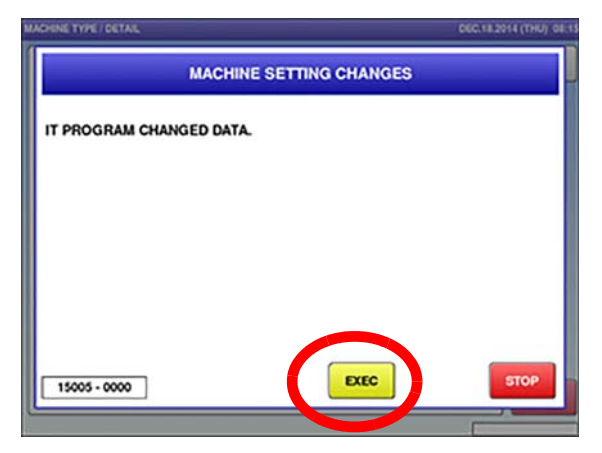

8. Press CALIBRATION.

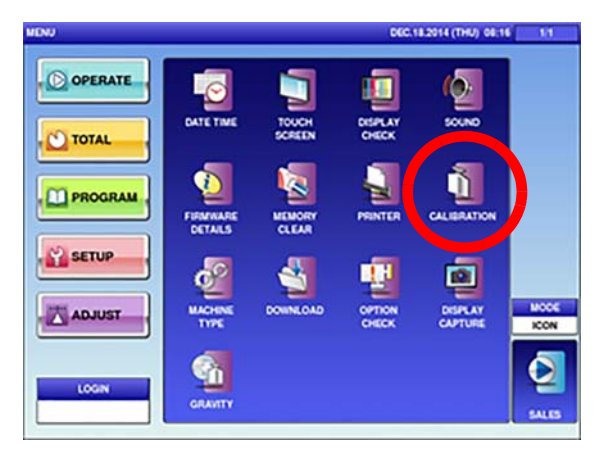

9. Change the capacity to 60lb and perform the calibration.

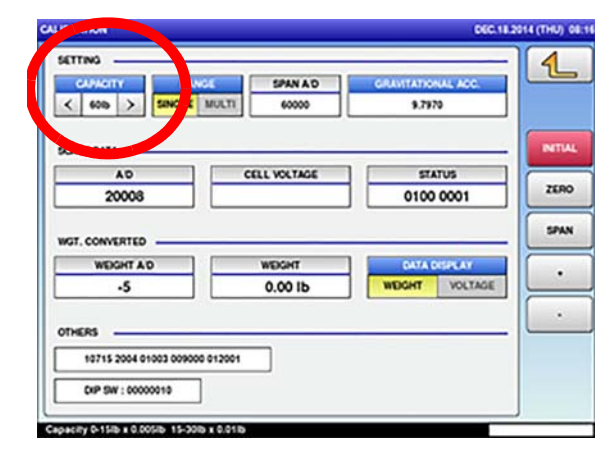

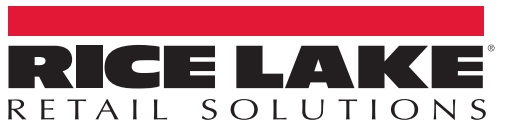

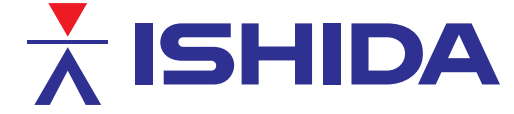

© Rice Lake Weighing Systems Specifications subject to change without notice. Rice Lake Weighing Systems is an ISO 9001 registered company.

230 W. Coleman St. • Rice Lake, WI 54868 • USA U.S. 800-472-6703 • Canada/Mexico 800-321-6703 • International 715-234-9171 • Europe +31 (0)26 472 1319

10. Using a non-conductive object, press the span switch on the remote scale base to save the calibration. When pressed, the scale beeps.

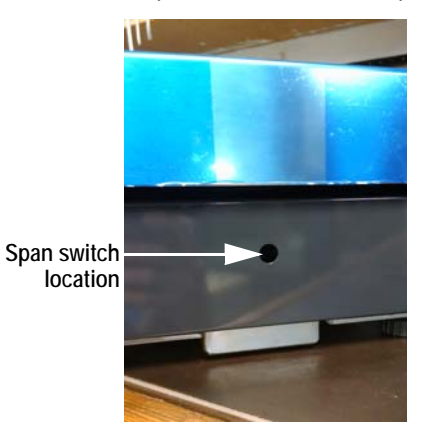

11. Once the unit is calibrated, it reads 0.02lb.

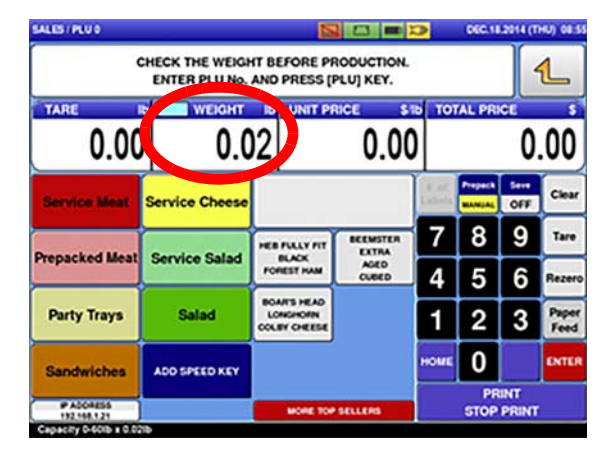